## **Computer Setup** 사용자 설명서

## © Copyright 2007 Hewlett-Packard Development Company, L.P.

Windows 는 Microsoft Corporation 의 미국 등록 상표입니다.

본 설명서의 내용은 사전 통지 없이 변경될 수 있습니다. HP 제품 및 서비스에 대한 유 일한 보증은 제품 및 서비스와 함께 동봉된 보증서에 명시되어 있습니다. 본 설명서에는 어떠한 추가 보증 내용도 들어 있지 않습니 다. HP 는 본 설명서의 기술상 또는 편집상 오류나 누락에 대해 책임지지 않습니다.

초판: 2007 년 6 월

문서 부품 번호: 447232-AD1

### 제품 고지 사항

이 사용 설명서에서는 대부분의 모델에 공통된 기능을 다룹니다. 컴퓨터 모델에 따라 일부 기능이 해 당되지 않을 수 있습니다.

# 목차

### 1 Computer Setup 시작

### 2 Computer Setup 사용

| Computer Setup 언어 변경      | 2 |
|---------------------------|---|
| Computer Setup 이동 및 선택    | 2 |
| 시스템 정보 표시                 | 3 |
| Computer Setup 의 기본 설정 복원 | 3 |
| Computer Setup 닫기         | 3 |

### 3 Computer Setup 메뉴

|    | File(파일) 메뉴                     | 4 |
|----|---------------------------------|---|
|    | Security(보안) 메뉴                 | 4 |
|    | Diagnostics(진단) 메뉴              | 4 |
|    | System Configuration(시스템 구성) 메뉴 | 5 |
|    |                                 |   |
| 색인 |                                 | 6 |

# 1 Computer Setup 시작

Computer Setup 은 ROM 기반의 정보 및 사용자 지정 유틸리티로서 Windows® 운영체제가 작동하지 않거나 로드되지 않는 경우에도 사용할 수 있습니다.

⑦ 주: Computer Setup 에 액세스할 때에는 지문 인식기가 작동하지 않습니다.

이 유틸리티는 컴퓨터에 대한 정보를 보고하고 시작, 보안 및 기타 기본 설정과 관련된 설정을 제공합 니다.

Computer Setup 을 시작하려면 다음과 같이 하십시오.

- 1. 컴퓨터를 켜거나 다시 시작합니다.
- 2. Windows 가 열리기 전에 화면 왼쪽 하단에 "f10 = ROM Based Setup"이 표시되면 f10 을 누릅니다.

# 2 Computer Setup 사용

### Computer Setup 언어 변경

다음 절차에서는 Computer Setup 의 언어를 변경하는 방법을 설명합니다. Computer Setup 을 실행하고 있지 않으면 1 단계부터 시작하고 Computer Setup 이 실행 중이면 2 단계부터 시작합니다.

- 1. 컴퓨터를 켜거나 다시 시작하고 "f10 = ROM Based Setup" 메시지가 화면의 왼쪽 아래에 나타나 면 f10 키를 눌러 Computer Setup 을 시작합니다.
- 화살표 키를 눌러 System Configuration(시스템 구성) > Language(언어)를 선택한 후 enter 를 누릅니다.
- 3. 화살표 키를 사용하여 언어를 선택한 후 f10 을 누릅니다.
- 4. 확인 메시지가 표시되면 f10 을 눌러 기본 설정을 저장합니다.
- 5. 기본 설정을 지정하고 Computer Setup 을 종료하려면 File > Save Changes And Exit(변경 사항 저장 후 종료)를 선택한 후 화면 지시를 따릅니다.

컴퓨터가 Windows 로 재시작되면 기본 설정이 적용됩니다.

### Computer Setup 이동 및 선택

Computer Setup 은 Windows 기반 프로그램이 아니므로 터치패드를 지원하지 않습니다. 이동 및 선택 은 키 조작으로 실시됩니다.

- 메뉴나 메뉴 항목을 선택하려면 화살표 키를 사용합니다.
- 항목을 선택하려면 f10 키를 누릅니다.
- 텍스트 상자를 닫거나 메뉴 화면으로 돌아가려면 esc 키를 누릅니다.
- Computer Setup 이 열려 있는 동안 추가 이동 및 선택 정보를 표시하려면 f1 키를 누릅니다.

## 시스템 정보 표시

다음 절차에서는 Computer Setup 에서 시스템 정보를 표시하는 방법을 설명합니다. Computer Setup 이 열리지 않은 경우에는 1 단계부터 시작하고 Computer Setup 이 실행 중이면 2 단계부터 시작합니 다.

- 1. 컴퓨터를 켜거나 다시 시작하고 "f10 = ROM Based Setup" 메시지가 화면의 왼쪽 아래에 나타나 면 f10 키를 눌러 Computer Setup 을 시작합니다.
- 2. File 메뉴를 사용하여 시스템 정보에 액세스합니다.
- 설정을 변경하지 않고 Computer Setup 을 종료하려면 화살표 키를 눌러 File > Ignore Changes And Exit(변경 사항을 저장하지 않고 종료)를 선택하고 화면 지시를 따릅니다.

## Computer Setup 의 기본 설정 복원

다음 절차에서는 Computer Setup 의 기본 설정을 복원하는 방법을 설명합니다. Computer Setup 을 실 행하고 있지 않으면 1 단계부터 시작하고 Computer Setup 이 실행 중이면 2 단계부터 시작합니다.

- 1. 컴퓨터를 켜거나 다시 시작하고 "f10 = ROM Based Setup" 메시지가 화면의 왼쪽 아래에 나타나 면 f10 키를 눌러 Computer Setup 을 시작합니다.
- 2. File > Restore Defaults(기본 설정 복원)를 선택한 후 enter 를 누릅니다.
- 3. 화면의 지시를 따릅니다.

Computer Setup 을 종료하면 Computer Setup 기본 설정이 저장되고 컴퓨터가 재시작될 때 적용됩니다.

🗊 주: 암호, 보안 및 언어 설정은 기본값 설정을 복원할 때 변경되지 않습니다.

### Computer Setup 닫기

변경 사항을 저장하거나 저장하지 않고 Computer Setup 을 닫을 수 있습니다.

- Computer Setup 을 닫고 현재 세션의 변경 사항을 저장하려면 다음 방법 중 하나를 사용합니다.
  - f10 키를 누르고 화면의 지시를 따릅니다.

또는

Computer Setup 의 메뉴가 표시되어 있지 않으면 esc 키를 눌러 메뉴 화면으로 돌아갑니다. 그런 다음 화살표 키를 눌러 File > Save Changes And Exit(변경 사항 저장 후 종료)를 선택한 후 enter 를 누릅니다.

f10 키 방법을 사용하는 경우 Computer Setup 으로 돌아갈 수 있는 옵션이 제공됩니다. Save Changes And Exit(변경 사항 저장 후 종료) 방법을 사용하는 경우 enter 키를 누르면 Computer Setup 이 닫힙니다.

• 현재 세션의 변경 사항을 저장하지 않고 Computer Setup 을 닫으려면 다음과 같이 하십시오.

Computer Setup 의 메뉴가 표시되어 있지 않으면 esc 키를 눌러 메뉴 화면으로 돌아갑니다. 그런 다음 화살표 키를 눌러 File > Ignore Changes And Exit(변경 사항을 저장하지 않고 종료)를 선 택한 후 enter 를 누릅니다.

Computer Setup 이 닫힌 후 컴퓨터가 Windows 에서 다시 시작됩니다.

# 3 Computer Setup 메뉴

이 단원에 있는 메뉴 표에는 Computer Setup 옵션의 개요가 나와 있습니다.

☞ 주: 이 장에 나와 있는 Computer Setup 항목 중 일부는 사용 중인 컴퓨터에서 지원하지 않을 수 있습니다.

## File(파일) 메뉴

| 선택                                         | 실행 방법                                                                               |
|--------------------------------------------|-------------------------------------------------------------------------------------|
| System information(시스템 정보)                 | • 시스템 시간과 날짜를 표시 및 변경합니다.                                                           |
|                                            | • 컴퓨터 식별 정보를 표시합니다.                                                                 |
|                                            | • 프로세서, 메모리, 시스템 ROM 의 사양 정보를 봅니다.                                                  |
| Restore defaults(기본 설정 복원)                 | Computer Setup 의 구성 설정을 기본 설정으로 교체합니다.<br>(기본 설정을 복원할 때 암호 및 보안 설정은 변경되지 않습니<br>다.) |
| Ignore changes and exit(변경 사항을 저장하지 않고 종료) | 현재 세션에서 입력한 변경 사항을 취소하고 컴퓨터를 종료한<br>다음 재시작합니다.                                      |
| Save changes and exit(변경 사항 저장 후 종료)       | 현재 세션에서 입력한 변경 사항을 저장하고 컴퓨터를 종료한<br>다음 재시작합니다. 컴퓨터를 재시작하면 변경 사항이 적용됩<br>니다.         |

## Security(보안) 메뉴

| 선택                        | 실행 방법                    |
|---------------------------|--------------------------|
| Setup password(설정 암호)     | 설정 암호를 입력, 변경 또는 삭제합니다.  |
| Power-On password(파워온 암호) | 파워온 암호를 입력, 변경 또는 삭제합니다. |

## Diagnostics(진단) 메뉴

| 선택                                                  | 실행 방법                                                         |
|-----------------------------------------------------|---------------------------------------------------------------|
| Hard Drive Self-Test options(하드 드라이브 자가 테스트 옵<br>션) | 모든 시스템 하드 드라이브 또는 멀티베이 하드 드라이브에 대<br>한 전반적인 자가 진단 테스트를 실행합니다. |
| Memory Check(메모리 점검)                                | 메모리에 대한 전반적인 검사를 실행합니다.                                       |

# System Configuration(시스템 구성) 메뉴

| 선택                           | 실행 방법                                                                          |  |
|------------------------------|--------------------------------------------------------------------------------|--|
| Language 또는 f2 키 누름          | Computer Setup 언어를 변경합니다.                                                      |  |
| Boot options(부팅 옵션)          | • 시작시 f9, f10 및 f12 키 지연을 설정합니다.                                               |  |
|                              | • CD-ROM 부팅을 활성화/비활성화합니다.                                                      |  |
|                              | • 플로피 부팅을 활성화/비활성화합니다.                                                         |  |
|                              | • 내장 네트워크 어댑터 부팅을 활성화/비활성화합니다.                                                 |  |
|                              | <ul> <li>Express Boot Popup Delay(고속 부팅 팝업 지연 시간)를<br/>초 단위로 설정합니다.</li> </ul> |  |
|                              | • 부팅 순서를 설정합니다.                                                                |  |
| Device configurations(장비 구성) | <ul> <li>Virtualization Technology(가상화 기술)를 활성화/비활성<br/>화합니다.</li> </ul>       |  |
|                              | • 버튼 사운드를 활성화/비활성화합니다.                                                         |  |

# 색인

#### С

| С                          | <b>—</b>      |
|----------------------------|---------------|
| Computer Setup             | 드라이브,부팅 순서 5  |
| Diagnostics(진단) 메뉴 4       |               |
| File(파일) 메뉴 4              |               |
| Security(보안) 메뉴 4          | 부팅 순서 5       |
| System Configuration(시스템 구 | 부팅 옵션 5       |
| 성)메뉴 5                     |               |
| 기본 설정 복원 3                 | ~             |
| 닫기 3                       | 시스템 정보 4      |
| 사용 2                       | 시스템 정보 표시 3   |
| 시스템 정보 표시 3                |               |
| 시작 1                       | 0             |
| 언어 변경 2                    | 암호 4          |
| 이동 및 선택 2                  |               |
| Computer Setup 닫기 3        | ~             |
| Computer Setup 선택 2        | 지문 인식기 1      |
| Computer Setup 언어 변경 2     |               |
| Computer Setup 이동 2        | <b>ð</b>      |
|                            | 하드 드라이브 테스트 4 |

### D

Diagnostics(진단)메뉴 4

### F

File(파일) 메뉴 4

#### L

Language, Computer Setup 에서 변경 5

#### Μ

Memory Check(메모리 점검) 4

### S

Security(보안) 메뉴 4 System Configuration(시스템 구성) 메뉴 5

#### 

기본 설정 복원 3

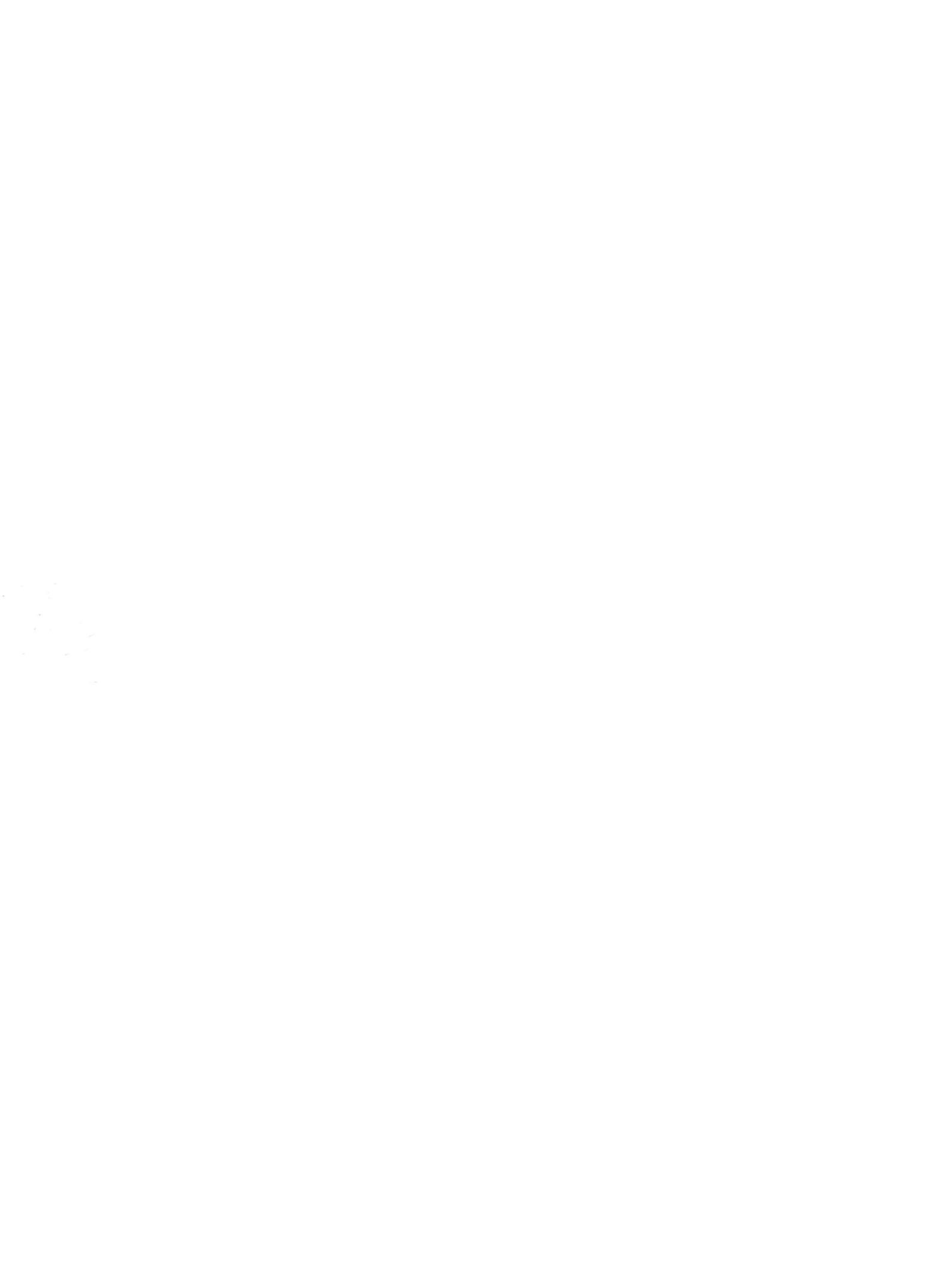